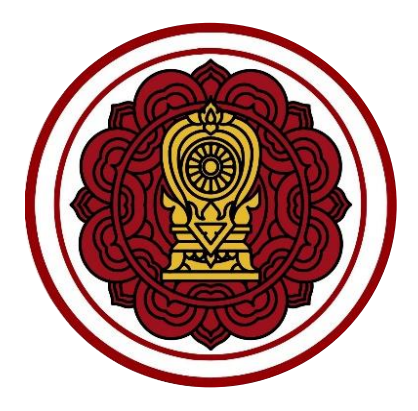

ระบบยื่นเรื่องออนไลน์ (ORSS)

ขั้นตอนการจัดส่งแบบรายงานผู้สำเร็จการศึกษา (ปพ.3) สำหรับ โรงเรียนในระบบ ประเภทสามัญศึกษา

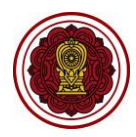

# สารบัญเนื้อหา

| หั | วเรื่อง                                                         | หน้า |
|----|-----------------------------------------------------------------|------|
| 1. | . การกำหนดสิทธิ์ผู้จัดส่งแบบรายงานผู้สำเร็จการศึกษา (ปพ.3)      | 6    |
| 2. | การเพิ่มข้อมูล                                                  | 8    |
| 3. | การแนบไฟล์เอกสารและส่งคำขอ                                      |      |
| 4. | การแก้ไขข้อมูล                                                  |      |
| 5. | ์<br>การเรียกดูข้อมูลแบบรายงานผู้สำเร็จการศึกษา (ปพ.3) ย้อนหลัง | 15   |

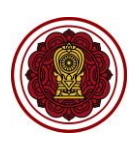

# สารบัญรูปภาพ

| หัวเรื่อง                                                                                   | หน้า |
|---------------------------------------------------------------------------------------------|------|
| รูปภาพที่ 1 ขั้นตอนการจัดทำ จัดเก็บ และจัดส่งแบบรายงานผู้สำเร็จการศึกษา (ปพ.3)              |      |
| สำหรับโรงเรียนในระบบ ประเภทสามัญศึกษา เขตกรุงเทพมหานคร                                      | 4    |
| รูปภาพที่ 2 ขั้นตอนการจัดทำ จัดเก็บ และจัดส่งแบบรายงานผู้สำเร็จการศึกษา (ปพ.3)              |      |
| สำหรับโรงเรียนในระบบ ประเภทสามัญศึกษา ส่วนภูมิภาค                                           | 5    |
| รูปภาพที่ 3 แสดงหน้าจอการเข้าสู่ระบบ Single Sign-On สำนักงานคณะกรรมการส่งเสริมการศึกษาเอกชา | u6   |
| รูปภาพที่ 4 แสดงหน้าจอการกำหนดสิทธิ์ผู้จัดส่งแบบรายงานผู้สำเร็จการศึกษา (ปพ.3)              | 7    |
| รูปภาพที่ 5 แสดงหน้าจอการจัดส่งแบบรายงานผู้สำเร็จการศึกษา (ปพ.3)                            | 8    |
| รูปภาพที่ 6 แสดงหน้าจอการเพิ่มข้อมูลรายงานผู้สำเร็จการศึกษา (ปพ.3)                          | 9    |
| รูปภาพที่ 7 แสดงหน้าจอการแนบไฟล์เอกสาร                                                      |      |
| รูปภาพที่ 8 แสดงหน้าจอการแจ้งแก้ไขข้อมูล                                                    |      |
| รูปภาพที่ 9 แสดงหน้าจอการแนบไฟล์การแก้ไขข้อมูล                                              | 14   |
| รูปภาพที่ 10 แสดงหน้าจอการดูแบบรายงานผู้สำเร็จการศึกษา (ปพ.3) ย้อนหลัง                      | 15   |

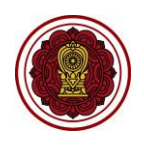

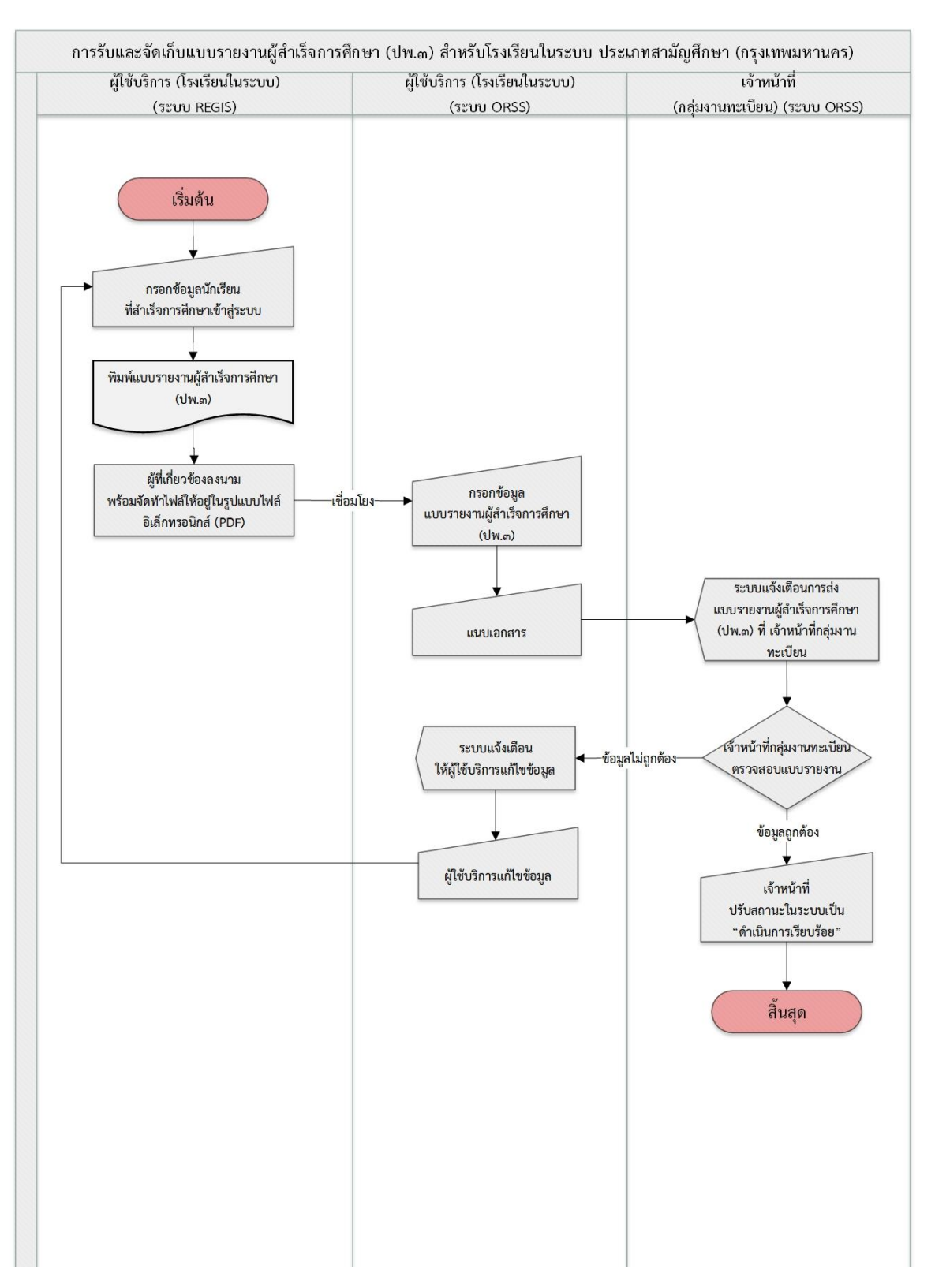

รูปภาพที่ 1 ขั้นตอนการจัดทำ จัดเก็บ และจัดส่งแบบรายงานผู้สำเร็จการศึกษา (ปพ.3) สำหรับโรงเรียนในระบบ ประเภทสามัญศึกษา เขตกรุงเทพมหานคร

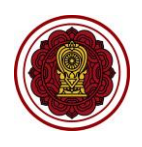

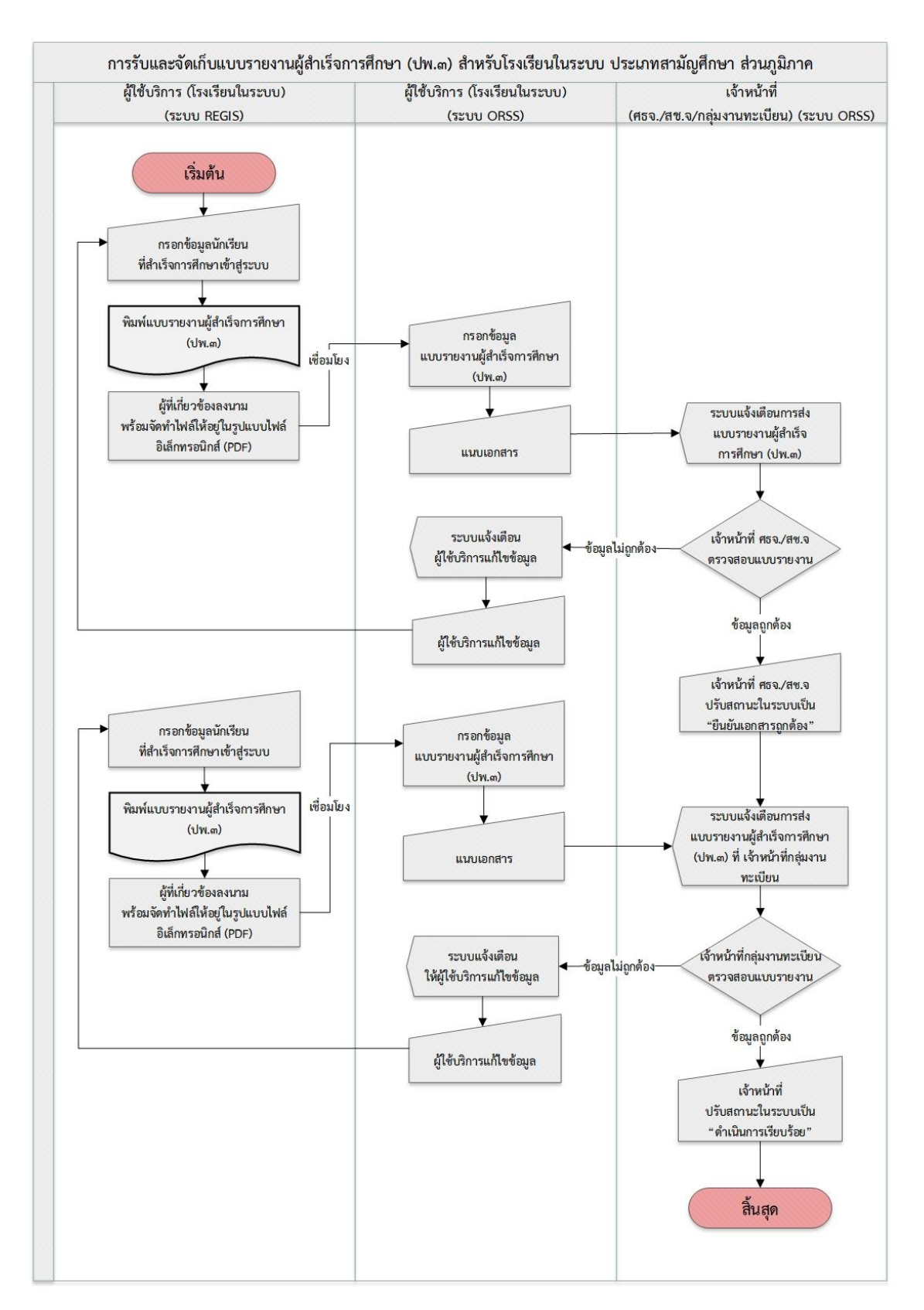

รูปภาพที่ 2 ขั้นตอนการจัดทำ จัดเก็บ และจัดส่งแบบรายงานผู้สำเร็จการศึกษา (ปพ.3) สำหรับโรงเรียนในระบบ ประเภทสามัญศึกษา ส่วนภูมิภาค

![](_page_5_Picture_1.jpeg)

# 1. การกำหนดสิทธิ์ผู้จัดส่งแบบรายงานผู้สำเร็จการศึกษา (ปพ.3)

ผู้ดูแลระบบของโรงเรียน (Admin School) สามารถกำหนดสิทธิ์ผู้จัดส่งแบบรายงานผู้สำเร็จการศึกษา (ปพ.3) ได้ดังนี้

- 1) เข้าสู่ระบบ Single Sign-On สำนักงานคณะกรรมการส่งเสริมการศึกษาเอกชน (https://sso.opec.go.th/)
- คลิก ศูนย์บริการการศึกษาเอกชนออนไลน์ (PESO)

![](_page_5_Picture_6.jpeg)

![](_page_5_Picture_7.jpeg)

รูปภาพที่ 3 แสดงหน้าจอการเข้าสู่ระบบ Single Sign-On สำนักงานคณะกรรมการส่งเสริมการศึกษาเอกชน

![](_page_6_Picture_1.jpeg)

# คลิก กำหนดสิทธิ์การใช้งาน

- คลิกปุ่ม
   4) คลิกปุ่ม
   4) คลิกปุ่ม
- 5) คลิก การรับและจัดเก็บแบบรายงานผู้สำเร็จการศึกษา (ปพ.3/รนช.)
- 6) คลิกปุ่ม

| (2) **********                                                                                                    | ≡ e <sup>1</sup> | เข็บริการการศึกษาเอก                                                                                                    | ชนออนไลน์ : PESO                      |                                                                                                    |                       |                    | <b>¢</b> 9              | ออกจากระบบ |
|----------------------------------------------------------------------------------------------------|------------------|----------------------------------------------------------------------------------------------------|---------------------------------------|----------------------------------------------------------------------------------------------------|-----------------------|--------------------|-------------------------|------------|
| <b>2</b> אולטוגס                                                                                                    | ผู้ใช้งานระ      | บบของโรงเรียน                                                                                                    |                                       |                                                                                                    |                       |                    |                         |            |
| <ul> <li>พัฒนาเอา</li> <li>คำหนดสิทธิ์การใช้งาน</li> <li>ประวัติการเข้าใช้งานระบบ</li> <li>เชสข้อของดุณะรายตอายุ 43:32 นาที</li> </ul> |                  | ชื่อผู้ใช้งานระบบ                                                                                                    | Q ดับหา                               | ชื่อ                                                                                                    | - หวมสกุด             |                    |                         |            |
| /web/psis/login/LUUL_LoginUserSchool.39                                                                                                | แสดง 50          | ¢                                                                                                    |                                       |                                                                                                    |                       |                    | ค้นหา                   |            |
|                                                                                                    | สำคัญ 14<br>1    | สอมู้ใช่งานระบบ                                                                                                    | ผู้ดูแลระบบโรงเรียน<br>(Admin School) | เฉขประจำดัวประชาชน                                                                                                    | สล-บามสกุด            | สถานะ<br>ปกติ<br>[ |                         | 14         |
|                                                                                                    | 2                | and the second second s | เจ้าหน้าที่โรงเรียน                   | a characteristic i                                                                                                    | water of the loss     | ปกติ               | 🔓 ก่าหนดสิทธิ์การใช่งาน |            |
|                                                                                                    | 3                | Station of Concession, Name                                                                                                    | เจ้าหน้าที่โรงเรียน                   | 10000000000                                                                                                    | and supplier of       | ปกติ               | 🔓 กำหนดสิทธิ์การใช้งาน  |            |
|                                                                                                    | 4                | all states                                                                                                    | เจ้าหน้าที่โรงเรียน                   | Participants (Principality)                                                                                                    | and the second second | ปกติ               | 🔓 กำหนดสิทธิ์การไห่งาน  |            |
|                                                                                                    | 5                | 10000                                                                                                    | เจ้าหน้าที่โรงเรียน                   |                                                                                                    | an after the second   | ปกติ               | 🔓 กำหนดสิทธิ์การไข่งาน  |            |
|                                                                                                    | 6                | and the second                                                                                                    | เจ้าหน้าที่โรงเรียน                   | 1.1000000000                                                                                                    | 1900 00.01            | ปกติ               | 🔓 กำหนดสิทธิ์การใช่งาน  |            |
|                                                                                                    | 7                | The of states of                                                                                                    | เจ้าหน้าที่โรงเรียน                   | a children fina                                                                                                    | 41-1480-1487-088-044  | ปกติ               | 🔓 กำหนดสิทธิ์การใช้งาน  |            |
|                                                                                                    | 8                | (0.000)                                                                                                    | เจ้าหน้าที่โรงเรียน                   |                                                                                                    | an after to tensors   | ปกติ               | 🔓 กำหนดสิทธิ์การใช่งาน  |            |
|                                                                                                    | 9                | and the local diversion of the local diversion of the local diversio | เจ้าหน้าที่โรงเรียน                   |                                                                                                    | CONTRACTOR NO.        | ปกติ               | 🔓 กำหนดสิทธิ์การใช้งาน  |            |
|                                                                                                    | 10               | (many)                                                                                                    | เจ้าหน้าที่โรงเรียน                   | And in case of the local division of the local division of the loc | Resident Research     | ปกติ               | 🔒 กำหนดสิทธิ์การไข้งาน  |            |
|                                                                                                    | 11               | 2010/021                                                                                                    | เจ้าหน้าที่โรงเรียน                   | 1.000000000000                                                                                                    | 10000 000.001         | ปกติ               | 🔒 กำหนดสิทธิ์การไข่งาน  |            |

| ผู้ดูแลระบบโรงเรียน (Admin                 | =        | ศูนย์เ  | วริการการศึกษาเอกชนออ        | นไลน์ : PESO                                                                                                   |              | <b>Ç</b> <sup>®</sup> | ออกจากระบบ   |
|--------------------------------------------|----------|---------|------------------------------|----------------------------------------------------------------------------------------------------|--------------|-----------------------|--------------|
| 2 หน้าแรก                                  | ແກ້ໄບຜູ້ | ใช้งานร | ະບບ                          |                                                                                                    |              |                       |              |
| 🔓 สาหนดสิทธิ์การใช้งาน                     | เลขปร    | ระจำด้ว | ประชาชน *                    | ชื่อผู้ใช้งานระบบ *                                                                                            |              |                       |              |
| 🔊 ประวัติการเข้าใช้งานระบบ                 | 15-18    |         | 1010                         | The second second second second second second second second second second second second second second second s |              |                       |              |
| เซสขับของคุณจะหมดอายุ 42:09 บาที           |          |         |                              |                                                                                                    |              |                       |              |
| /web/psis/login/LU03_LoginUserSchoolEdit., | ชอบุค    | ลากร *  |                              |                                                                                                    |              |                       |              |
|                                            |          |         | No. Where                    |                                                                                                    |              |                       |              |
|                                            | อีเมด    | *       |                              |                                                                                                    |              |                       |              |
|                                            |          |         |                              |                                                                                                    |              |                       |              |
|                                            |          |         |                              |                                                                                                    |              |                       |              |
|                                            |          |         |                              |                                                                                                    |              |                       |              |
|                                            |          | สำคับ   |                              | ประเภท                                                                                                    | การดำเน็นการ | પક                    | ะเภทโรงเรียน |
|                                            |          | 1       | การยื่นรายงานการแต่งตั้งหรือ | อการเปลี่ยนแปลงนายทะเบียนโรงเรียนไ                                                                             | ໃນຮະບບ       |                       | ในระบบ       |
|                                            |          | 2       | การแต่งตั้งและถอดถอน ผู้อำ   | านวยการ (ในระบบ)                                                                                               |              |                       | ในระบบ       |
|                                            |          | 3       | การแต่งตั้ง รองผู้อำนวยการ ( | (ในระบบ)                                                                                                    |              |                       | ในระบบ       |
|                                            |          | 4       | การถอดถอน รองผู้อ่านวยกา     | เร (ในระบบ)                                                                                                    |              |                       | ในระบบ       |
|                                            |          | 5       | การแต่งตั้ง ครู (ในระบบ)     |                                                                                                    |              |                       | ในระบบ       |
|                                            |          | 6       | การถอดถอน ครู (ในระบบ)       |                                                                                                    |              |                       | ในระบบ       |
|                                            |          | 7       | การแต่งตั้ง บุคลากรทางการค   | ศึกษา (ในระบบ)                                                                                                 |              |                       | ในระบบ       |
|                                            |          | 8       | การถอดถอน บุคลากรทางกา       | ารศึกษา (ในระบบ)                                                                                               |              |                       | ในระบบ       |
|                                            |          | 9       | การรับและจัดเก็บแบบรายงาง    | นผู้สำเร็จการศึกษา (ปพ.3 / รนช.)                                                                               |              |                       | ในระบบ       |
|                                            |          | 10      | การแต่งตั้งและถอดถอน ผู้จัด  | ลการ (ในระบบ)                                                                                                  |              |                       | ในระบบ       |
|                                            |          | 11      | การขอความเห็นชอบรับนักเรี    | ี่ยนชาวต่างประเทศ (ในระบบ)                                                                                     |              |                       | ในระบบ       |
|                                            |          | 12      | ขอเปลี่ยนแปลงชื่อโรงเรียน    |                                                                                                    |              | ในระบ                 | บบและนอกระบบ |
|                                            | ឱារ      | ันทึก   | <b>່ວ</b> ຍ້อนกลับ           |                                                                                                    |              |                       |              |

รูปภาพที่ 4 แสดงหน้าจอการกำหนดสิทธิ์ผู้จัดส่งแบบรายงานผู้สำเร็จการศึกษา (ปพ.3)

3) คลิกปุ่ม

![](_page_7_Picture_1.jpeg)

#### 2. การเพิ่มข้อมูล

ผู้ใช้งานสามารถจัดส่งแบบรายงานผู้สำเร็จการศึกษา (ปพ.3) โดย

- 1) คลิก ระบบยื่นเรื่องออนไลน์ (ORSS)
- 2) คลิก รายงานผู้สำเร็จการศึกษา

| 🛨 ส่งแบบ ปพ.3 | ระบบจะแสดงหม้าจอการร | ายงาบผู้สำเร็จการศึกษา | (1 W 3) |
|---------------|----------------------|------------------------|---------|
|               |                      |                        | (011.5) |

| ຈະບບ Single Sign-On 🔹                               | หน้าแรก                                     |                                                     | 40 <u>8</u>                                    |
|-----------------------------------------------------|---------------------------------------------|-----------------------------------------------------|------------------------------------------------|
| หน้าหลัก                                            |                                             |                                                     |                                                |
|                                                     | ORSS<br>ระบบขึ้นเรื่องออนไลน์               | EDMS<br>ระบบจัดการเอกสารอิเล็กทรอนิกส์              | PFS<br>ระบบบริหารจัดการรับขาวต่างขาดิในโรงเรื่ |
|                                                     | REGIS<br>ระบบงานทะเบียน สำหรับโรงเรียนเอกชน | <b>PEDC</b><br>ระบบศูนย์กลางการบูรณาการข้อมูลทะเบีย | EDMSX<br>ระบบสแกนเอกสารเข้าระบบ EDMS           |
| กลุ่มผู้ใช้งาน :<br>สำนักงานศึกษาธิการจังหวัด       |                                             |                                                     |                                                |
| ศึกษาธิการจังหวัด :                                 |                                             |                                                     |                                                |
| จำนวนครั้งที่เข้าใช้ระบบ :<br>61 ครั้ง              |                                             |                                                     |                                                |
| เข้าใช้ล่าสุดเมื่อ :<br>30 มี.ค. 2565 เวลา 15:04 น. |                                             |                                                     |                                                |
| 🛦 เรื่องแจ้งเตือน                                   |                                             |                                                     |                                                |
| 🔗 ไม่มีเรื่องแจ้งเดือน                              |                                             |                                                     |                                                |

|                                                                                                    | Ξ ระบบขึ่นเรื่องออนไลน์ ORSS                                                                                                    |                            | 🔎 ออกจากระบบ |
|----------------------------------------------------------------------------------------------------|----------------------------------------------------------------------------------------------------|----------------------------|--------------|
| <ul> <li>หน้าแรก</li> <li>รายงานแต่งตั้ง-กอดกอน ผู้อำนวย</li> <li>รายงานแต่งตั้ง-กอดกอน ผู้อำนวย</li> <li>รายงานแต่งตั้ง-กอดกอน ผู้จัดการ</li> <li>แต่งตั้ง-กอดกอน ผู้จัดการ</li> </ul> | หน้าหลัก<br>▲ เรื่องแจ้งเดือน<br><ul> <li>* ไม่มีเรื่องแจ้งเดือน</li> <li>↓ ข่าวประยาสัมพันธ์</li> </ul>                                                                                                    |                            |              |
| <ul> <li>แต่งตั้ง-ถอดถอน บุคลากรทางการ</li> <li>แต่งตั้ง-ถอดถอน บุคลากรทางการ</li> </ul>                                                                                                | <ul> <li>ใม่มีข่าวประชาสัมพันธ์</li> <li>สูมือการถึงาน</li> </ul>                                                                                                    | ความจะเอเรียมรราบนั้นแนด : | 4 195        |
| <ul> <li>แต่งตั้ง-เปลี่ยนแปลง นายทะเบียน</li> <li>ขอรับครูอาสาสมัครจีน</li> <li>ขอเปลี่ยนชื่อโรงเรียน</li> <li>ขอเปลี่ยนชื่อโรงเรียน</li> <li>รายงานผู้สำเร็จการศึกษา</li> </ul>        | - ดูมือการใช้งานสำหรับศึกษาธิการจังหวัด / สช.ส่งหวัด / สช.ส่งนกลาง<br>- ดูมือการใช้งานสำหรับโรงเร็<br>- ดูมือการใช้งานสำหรับโรงเร็<br>ส่งแบบ ปห.3                                                                                                    | จำนวนห้องเรียน :           | 82           |
| сектиталяцаскотала з 35 во точ<br>AvebipsteAogintLCO2_MainORSS jsp                                                                                                    | และ เป็น และ เป็น แ<br>และ เป็น และ เป็น แ<br>และ เป็น และ เป็น และ เป็น และ เป็น และ เป็น และ เป็น และ เป็น และ เป็น และ เป็น และ เป็น และ เป็น และ เป็น และ เป็น และ เป | ไม่พบข้อมูลรายการยื่นคำ:   | ขอ ปพ.3      |

รูปภาพที่ 5 แสดงหน้าจอการจัดส่งแบบรายงานผู้สำเร็จการศึกษา (ปพ.3)

![](_page_8_Picture_1.jpeg)

- 4) เลือกข้อมูล **ปีการศึกษา** ที่ต้องการ
- 5) เลือกข้อมูล **ปพ.3** ที่ต้องการ โดยสามารถเลือกส่งพร้อมกันได้ทุกระดับชั้นที่มีผู้จบการศึกษา
  - ปพ.๓ : ป (ป.๖) คือ ผู้สำเร็จการศึกษา ระดับประถมศึกษาปีที่ ๖
  - ปพ.๓ : บ (ม.๓) คือ ผู้สำเร็จการศึกษา ระดับมัธยมศึกษาปีที่ ๓
  - ปพ.๓ : พ (ม.๖) คือ ผู้สำเร็จการศึกษา ระดับมัธยมศึกษาปีที่ ๖
- ระบุข้อมูล อนุมัติผลวันที่ ที่ต้องการ
- 7) คลิกปม
   23 เชื่อมโยงรายชื่อผู้สำเร็จการศึกษาจากระบบ Regis

เพื่อเชื่อมโยงข้อมูลรายชื่อจาก

ระบบงานทะเบียน สำหรับโรงเรียนเอกชน (REGIS)

 จำนวนผู้สำเร็จการศึกษา จะปรากฏจำนวนที่เชื่อมโยงมาจากระบบงานทะเบียน สำหรับโรงเรียนเอกชน (REGIS)

![](_page_8_Figure_12.jpeg)

หมายเหตุ กรณีมีเครื่องหมายดอกจันสีแดง (\*) ต้องระบุหรือเลือกข้อมูลทุกช่อง

| ส่งแบบ ปห3                             |            |                                                  |
|----------------------------------------|------------|--------------------------------------------------|
| * ปีการศึกษา 2563 🔹                    |            |                                                  |
| 🗹 ปพ.3 : ป (ป.6) อนุมัติผลวับ<br>ที่   | 09/04/2564 | 🄹 เชื่อมโยงรายชื่อผู้สำเร็จการศึกษาจากระบบ Regis |
| จำนวนผู้สำเร็จการศึกษ                  | 446        | 🏥 แสดงรายชื่อนักเรียน                            |
| ่ ] ปพ.3 : บ (ม.3) อนุมัติผลวัก<br>ที่ | i ii       | 🄹 เชื่อมโขงรายชื่อผู้สำเร็จการศึกษาจากระบบ Regis |
| จำนวนผู้สำเร็จการศึกษ                  | n          | 北 แสดงรายชื่อนักเรียน                            |
| ่ ] ปพ.3∶พ (ม.6) อนุมัติผลวัา<br>ที่   | i ii       | 🏝 เชื่อมโขงรายชื่อผู้สำเร็จการศึกษาจากระบบ Regis |
| จำนวนผู้สำเร็จการศึกษ                  | n          | 繼 แสดงรายชื่อนักเรียน                            |
| ້ 2 ບ້อนกลับ 🔒 ນັ້ນທີ່ກ                |            |                                                  |
|                                        |            |                                                  |

รูปภาพที่ 6 แสดงหน้าจอการเพิ่มข้อมูลรายงานผู้สำเร็จการศึกษา (ปพ.3)

![](_page_9_Picture_1.jpeg)

#### การแนบไฟล์เอกสารและส่งคำขอ

เป็นส่วนในการแนบเอกสารเพื่อจัดส่งรายงานผู้สำเร็จการศึกษา (ปพ.3) ซึ่งดำเนินการได้ ดังนี้

1) ตรวจสอบรายชื่อผู้สำเร็จการศึกษาในแต่ละระดับที่เชื่อมโยงกับระบบงานทะเบียน สำหรับโรงเรียนเอกชน (REGIS)

| คลิกปุ่ม | <b>Q</b> รายชื่อนักเรียน ป.6 | หรือ | <b>Q</b> รายชื่อนักเรียน ม.3 | หรือ | <b>Q</b> รายชื่อนักเรียน ม.6 |
|----------|------------------------------|------|------------------------------|------|------------------------------|
| ) คลิก   | เลือกไฟล์                    |      | Browse                       |      |                              |

- การแนบไฟล์เอกสารมี 4 กรณี ดังนี้
- กรณี ผู้สำเร็จการศึกษา ระดับประถมศึกษาปีที่ 6 เลือกแนบเอกสาร แบบรายงานผลการศึกษา ปพ.3 :
   ป (ป.6)
- กรณี ผู้สำเร็จการศึกษา ระดับมัธยมศึกษาปีที่ 3 เลือกแนบเอกสาร แบบรายงานผลการศึกษา ปพ.3
- : บ (ม.3) และ แบบรายงานการออกประกาศนียบัตรระดับมัธยมศึกษาตอนต้น
- กรณี ผู้สำเร็จการศึกษา ระดับมัธยมศึกษาปีที่ 6 เลือกแนบเอกสาร แบบรายงานผลการศึกษา ปพ.3
- : พ (ม.6) และ แบบรายงานการออกประกาศนียบัตรระดับมัธยมศึกษาตอนปลาย
- เอกสารเพิ่มเติม ในกรณี ชื่อผู้เรียนมีนามสกุลไม่ตรงกับบิดา มารดา ให้แนบสำเนาใบแจ้งเกิด ใบเปลี่ยน
   ชื่อ หลักฐานมาแสดงว่าเป็นบิดา มารดา ผู้ให้กำเนิดผู้เรียน โดยต้องจัดทำเอกสารหลักฐานผู้เรียนทั้งหมด
   ให้อยู่ในรูปแบบไฟล์อิเล็กทรอนิกส์ (PDF File) จำนวน 1 ไฟล์
- คลิกปุ่ม
   ภาษาสามารถดูไฟล์เอกสารที่อัปโหลดได้ คลิกปุ่ม
- ตรวจสอบข้อมูลเรียบร้อย คลิกปุ่ม
- จะขึ้นสถานะ ตรวจสอบเอกสาร เพื่อรอสำนักงานคณะกรรมการส่งเสริมการศึกษาเอกชน หรือ สำนักงาน ศึกษาธิการจังหวัด หรือ สำนักงานการศึกษาเอกชนจังหวัด แล้วแต่กรณี ตรวจสอบข้อมูล

### หมายเหตุ กรณีมีเครื่องหมายดอกจันสีแดง (\*) ต้องระบุหรือเลือกข้อมูลทุกช่อง

![](_page_10_Picture_0.jpeg)

คู่มือขั้นตอนการจัดส่งแบบรายงานผู้สำเร็จการศึกษา (ปพ.3) ระบบยื่นเรื่องออนไลน์ (ORSS)

| ส่งแบบ ปีพ.3                                             |                                                                                                    |                                    | หมายเลขการดาเนินการ : PS106500000  |
|----------------------------------------------------------|----------------------------------------------------------------------------------------------------|------------------------------------|------------------------------------|
| ขึ้นดอนที่ 1<br>แนะเอกสาร                                | ขั้นดอนที่ 2<br>ธรวจสอบเอกสาร                                                                                                    | ชั้นตอนที่ 3<br>แร้งแก้ไขเอกสาร    | ขึ้นตอนที่ 4<br>ตำเนินการเรียบร้อย |
| ชื่อโรงเรียน :                                           | and a later of the later of the |                                    |                                    |
| ปีการศึกษา :                                             | 2564                                                                                                    |                                    |                                    |
| รายละเอียด :                                             | - ปพ.3 : ป (ป.6) / อนุมัติผลวันที่ 09 เม.ย. 64 /                                                                                                    | จำนวน 446 คน Q รายชื่อนักเรียน ป.6 |                                    |
|                                                          | - ปพ.3 : บ (ม.3) / อนุมัดิผลวันที่ 09 เม.ย. 64 /                                                                                                    | จำนวน Au Q รายชื่อนักเรียน ม.3     |                                    |
|                                                          | - ปพ.3 : พ (ม.6) / อนุมัติผลวันที่ 09 เม.ย. 64 /                                                                                                    | จำนวน ■คน Q รายชื่อนักเรียน ม.6    |                                    |
| สถานะล่าสุด :                                            | รอแนบเอกสาร                                                                                                    |                                    |                                    |
| แบบรายงานผลการศึกษา ปพ.3 : ป (ป.6)                       | วันที่อัปโหลด : 29 มี.ค. 2565 11:50 น.                                                                                                    | 🛓 guar                             | าสาร 🔲 🛅 ลบเอกสาร                  |
| ่ แบบรายงานผลการศึกษา ปพ.3 : บ (ม.3)                     | วันที่อัปโหลด : 29 มี.ค. 2565 11:50 น.                                                                                                    | 🛓 guar                             | สาร 🗍 🛅 ลบเอกสาร                   |
| * แบบรายงานการออกประกาศนียบัตร<br>ระดับมัธยมศึกษาตอนต้น  | วันที่อัปโหลด : 29 มี.ค. 2565 11:50 น.                                                                                                    | 🛓 gian                             | มสาร 📄 💼 ฉบเอกสาร                  |
| แบบรายงานผลการศึกษา ปพ.3 : พ (ม.6)                       | วันที่อัปโหลด : 29 มี.ค. 2565 11:50 น.                                                                                                    | 🛓 gian                             | າສາງ 🗑 ລຸນເອກສາງ                   |
| * แบบรายงานการออกประกาศนียบัตร<br>ระดับมัธยมศึกษาตอนปลาย | วันที่อัปโหลด : 29 มี.ค. 2565 11:50 น.                                                                                                    | ang 🕿 gian                         | ians 🛛 🛅 ฉบเอกสาร                  |
| เอกสารเพิ่มเติม                                          | เลือกไฟล์                                                                                                    | Browse 🏒 ລັງກາ                     | หลด 🕕 รายละเอียด                   |
|                                                          | หมายเหตุ (*) ดอกจันสีแดง คือ ต้องอัปโหลดเอกส                                                                                                    | ารให้ดรบถ้วน                       |                                    |
|                                                          | ອ ກ່ວນຄວັນ                                                                                                    | <b>B</b> ขึ้นขันอารส่งอ่าขอ        |                                    |

| ່າດແບບ                                                                                                    | ม ปพ.3                                                                                                    |                                                                                                    |                                                                                                    | ų             | มายเลขการดำเนินการ                                                     | : PS106500006                                                            |  |
|----------------------------------------------------------------------------------------------------|----------------------------------------------------------------------------------------------------|----------------------------------------------------------------------------------------------------|----------------------------------------------------------------------------------------------------|---------------|------------------------------------------------------------------------|--------------------------------------------------------------------------|--|
|                                                                                                    | ขึ้นตอนที่ 1<br>แนนเอกสาร                                                                                                    | ขึ้นดอนที่ 2<br>ธราจสอมเอกสาร                                                                                                    | ขั้นตอบที่ 3<br>แจ้งแก้ไขเอคสา                                                                                                    |               | ขึ้นดอ<br>สำเนินการ                                                    | าบที่ 4<br>สรียนร้อย                                                     |  |
|                                                                                                    | ชื่อโรงเรียน :                                                                                                    | -                                                                                                    |                                                                                                    |               |                                                                        |                                                                          |  |
|                                                                                                    | ปีการศึกษา :                                                                                                    | 2564                                                                                                    |                                                                                                    |               |                                                                        |                                                                          |  |
|                                                                                                    | รายละเอียด :                                                                                                    | - ปพ.3 : ป (ป.6) / อนุมัติผลวันที่ 09 เม.ย. 64 / จ่                                                                                                    | านวน 446 คน Q รายชื่อนักเรียน                                                                                                    | J.6           |                                                                        |                                                                          |  |
| - ปพ.3 : บ (ม.3) / อนุมัติผลวันที่ 09 เม.ย. 64 / จำนวน ■คนรายชื่อนักเรียน ม.3<br>- ปพ.3 : พ (ม.6) / อนุมัติผลวันที่ 09 เม.ย. 64 / จำนวนคนรายชื่อนักเรียน ม.6<br>สถานะล่าสุด : ยืนยันการส่งคำร้อง |                                                                                                    |                                                                                                    |                                                                                                    |               |                                                                        |                                                                          |  |
|                                                                                                    | สถานะถ่าสุด :                                                                                                    | - ปพ.3 : พ (ม.6) / อนุมัดิผลวันที่ 09 เม.ย. 64 / จ<br>ยืนยันการส่งคำร้อง                                                                                                    | านวน คน Q รายชื่อนักเรียน ม.6                                                                                                    |               |                                                                        |                                                                          |  |
| ้สำคับ                                                                                                    | สถานะล่าสุด :                                                                                                    | - ปพ.3 : พ (ม.6) / อนุมัติผลวันที่ 09 เม.ย. 64 / จ๋<br>ยืนยันการส่งคำร้อง<br>ชื่อเอกสาร                                                                                                    | ำนวน คน (Q, รายชื่อนักเรียน ม.6<br>วันที่อัปโหลดเอกสาร                                                                                                    | วันที่ตรวจสอบ | สถานะ                                                                  | แสดงไฟล์                                                                 |  |
| สำคับ<br>1                                                                                                    | สถานะล่าสุด :<br>แบบรายงานผลการศึกษา ปพ.3 : ป (ป                                                                                                    | - ปพ.3 : พ (ม.6) / อนุมัติผลวันที่ 09 เม.ย. 64 / จ<br>ยืนยันการส่งคำร้อง<br>ชื่อเอกสาร<br>.6)                                                                                                    | ำนวน คน Q รายชื่อมักเรียน ม.6<br>วันที่อัปโหลดเอกสาร<br>29 มี.ค. 2565 11:50                                                                                                    | วันที่ตรวจสอบ | สถานะ<br>รอดรวจสอบ                                                     | แสดงไฟล์<br>🔓 แสดงไฟล์                                                   |  |
| สำคับ<br>1<br>2                                                                                                    | สถานะถ่าสุด :<br>แบบรายงานผลการศึกษา ปพ.3 : ป (ป<br>แบบรายงานผลการศึกษา ปพ.3 : บ (ม                                                                                                    | - ปพ.3 : พ (ม.6) / อนุมัติผลวันที่ 09 เม.ย. 64 / จ่<br>ยืนยันการส่งคำร้อง<br>ชื่อเอกสาร<br>.6)<br>.3)                                                                                                    | านวน คน Q รายชื่อนักเรียน ม.6<br>วันที่อัปโหลดเอกสาร<br>29 มี.ค. 2565 11:50<br>29 มี.ค. 2565 11:50                                                                                                    | วันที่ตรวจสอบ | สถานะ<br>รอดรวจสอบ<br>รอดรวจสอบ                                        | แสดงไฟล์<br>๎฿ แสดงไฟล์<br>เชินสดงไฟล์                                   |  |
| สำคับ<br>1<br>2<br>3                                                                                                    | สถานะล่าสุด :<br>แบบรายงานผลการศึกษา ปพ.3 : ป (ป<br>แบบรายงานผลการศึกษา ปพ.3 : บ (ม<br>แบบรายงานการออกประกาศนียบัตรระ                                                                      | - ปพ.3 : พ (ม.6) / อนุมัติผลวันที่ 09 เม.ย. 64 / ส<br>ยืนยันการส่งคำร้อง<br>ชื่อเอกสาร<br>(.6)<br>.3)<br>ดับมัธยมศึกษาตอนตัน                                                                                                    | <ul> <li>คน Q. รายชื่อนักเรียน ม.6</li> <li>วันที่อัปโหลดเอกสาร</li> <li>29 มี.ค. 2565 11:50</li> <li>29 มี.ค. 2565 11:50</li> <li>29 มี.ค. 2565 11:50</li> </ul>                                                                                                    | วันที่ตรวจสอบ | สถานะ<br>รอดรวจสอบ<br>รอดรวจสอบ<br>รอดรวจสอบ                           | แสลงไฟล์<br>ได้ แสดงไฟล์<br>ได้ แสดงไฟล์                                 |  |
| สำคับ<br>1<br>2<br>3<br>4                                                                                                    | สถานะล่าสุด :<br>แบบรายงานผลการศึกษา ปพ.3 : ป (ป<br>แบบรายงานผลการศึกษา ปพ.3 : บ (ม<br>แบบรายงานการออกประกาศนียบัตรระ<br>แบบรายงานผลการศึกษา ปพ.3 : พ (ม                                   | <ul> <li>- ปพ.3: พ (ม.6) / อนุมัติผลวันที่ 09 เม.ย. 64 / จี<br/>ยืนยันการส่งคำร้อง</li> <li>ชื่อเอกสาร</li> <li>(6)</li> <li>(3)</li> <li>ตับมัธยมศึกษาตอนตัน</li> <li>(6)</li> </ul>                                                                                                    | <ul> <li>คน Q. รายชื่อนักเรียน ม.6</li> <li>วันที่อัปโหลดแอกสาร</li> <li>29 มี.ค. 2565 11:50</li> <li>29 มี.ค. 2565 11:50</li> <li>29 มี.ค. 2565 11:50</li> <li>29 มี.ค. 2565 11:50</li> </ul>                                                                                        | วันที่ตรวจสอบ | สถานะ<br>รอดรวจสอบ<br>รอดรวจสอบ<br>รอดรวจสอบ<br>รอดรวจสอบ              | แสดงไฟล์<br>มีแสดงไฟล์<br>มีแสดงไฟล์<br>มีแสดงไฟล์<br>มีแสดงไฟล์         |  |
| สำคับ<br>1<br>2<br>3<br>4<br>5                                                                                                    | สถานะล่าสุด :<br>แบบรายงานผลการศึกษา ปพ.3 : ป (ป<br>แบบรายงานผลการศึกษา ปพ.3 : บ (ม<br>แบบรายงานการออกประกาศนียบัตรระ<br>แบบรายงานผลการศึกษา ปพ.3 : พ (ม<br>แบบรายงานการออกประกาศนียบัตรระ | <ul> <li>- ปพ.3 : พ (ม.6) / อนุมัติผลวันที่ 09 เม.ย. 64 / ส์<br/>ยืนยันการส่งคำร้อง</li> <li>ชื่อเอกสาร</li> <li>(6)</li> <li>(7)</li> <li>(6)</li> <li>(6)</li> <li>(6)</li> <li>(7)</li> <li>(7)</li> <li>(8)</li> <li>(8)</li> <li>(9)</li> <li>(9)</li> <li>(10)</li> <li>(10)</li></ul> | <ul> <li>คน Q. รายชื่อนักเรียน ม.6</li> <li>วันที่อัปโหลดเอกสาร</li> <li>29 มี.ค. 2565 11:50</li> <li>29 มี.ค. 2565 11:50</li> <li>29 มี.ค. 2565 11:50</li> <li>29 มี.ค. 2565 11:50</li> <li>29 มี.ค. 2565 11:50</li> <li>29 มี.ค. 2565 11:50</li> <li>29 มี.ค. 2565 11:50</li> </ul> | วันที่ตรวจสอบ | สถานะ<br>รอดรวจสอบ<br>รอดรวจสอบ<br>รอดรวจสอบ<br>รอดรวจสอบ<br>รอดรวจสอบ | แสลงไฟล์<br>ได้ แสดงไฟล์<br>ได้ แสดงไฟล์<br>ได้ แสดงไฟล์<br>ได้ แสดงไฟล์ |  |

รูปภาพที่ 7 แสดงหน้าจอการแนบไฟล์เอกสาร

![](_page_11_Picture_1.jpeg)

#### 4. การแก้ไขข้อมูล

เป็นหน้าจอสำหรับการแก้ไขข้อมูลที่ทางสำนักงานคณะกรรมการส่งเสริมการศึกษาเอกชน หรือ สำนักงาน ศึกษาธิการจังหวัด หรือ สำนักงานการศึกษาเอกชนจังหวัด แล้วแต่กรณี ส่งกลับมาให้แก้ไขข้อมูลในรายงานผู้สำเร็จ การศึกษา (ปพ.3) ซึ่งมีวิธีการ ดังนี้

- 1) เมื่อมีการส่งกลับให้แก้ไขข้อมูลจะปรากฏ สถานะ **แจ้งแก้ไขเอกสาร**
- คลิก ส่งแบบ ปพ.3/รนช
- 3) คลิกปุ่ม

เพื่อแสดงรายละเอียดการแก้ไขข้อมูล

|                                                                                                    | Ξ ระบบยื่นเรื่องออนไลน์ ORSS                                                             |                      |                                           | 4 <mark>10</mark> ออกจากระบบ |
|----------------------------------------------------------------------------------------------------|------------------------------------------------------------------------------------------|----------------------|-------------------------------------------|------------------------------|
| <ul> <li>พบ้านรก</li> </ul>                                                                                                  | หน้าหลัก<br>🗛 เรื่องแอ้งเยือน                                                            |                      |                                           |                              |
| <ul> <li>รายงานแต่งดัง-ถอดถอน ผู้อำนวย</li> <li>รายงานแต่งดั้ง-ถอดถอน รองผู้อำ</li> <li>แต่งตั้ง-ถอดถอน ผู้จัดการ</li> </ul> | <ul> <li>ดังแบบ ปพ.3 / ราช.</li> <li>แต่งดัง/ถอดถอน ครู</li> </ul>                       | 4 รายการ<br>6 รายการ |                                           |                              |
| <ul> <li>2 แต่งตั้ง-ถอดถอน ครู</li> <li>2 แต่งตั้ง-ถอดถอน บุคลากรทางการ</li> <li>1 รายงานผู้สำเร็จการศึกษา</li> </ul>        | <ul> <li>⊈ ข่าวประชาสัมพันธ์</li> <li>ไม่มีข่าวประชาสัมพันธ์</li> </ul>                  |                      | ความจนักเรียนรวมทั้งหมด :                 | 4.195                        |
| <ul> <li>แต่งตั้ง-เปลี่ยนแปลง นายทะเบียน</li> <li>มอรับครูอาสาสมัครจีน</li> </ul>                                            | 🗧 ผู่มือการใช้งาน<br>- คู่มือการใช้งานสำหรับศึกษาธิการจังหวัด / สช.จังหวัด / สช.ส่วนกลาง |                      | จำนวนห้องเรียน :<br>ระดับชั้นที่เปิดสอน : | 82<br>a.1 - u.6              |
| <ul> <li>ขอเปลี่ยนชื่อโรงเรียน</li> <li>รายงานผู้สำเร็จการศึกษา</li> </ul>                                                   | - คู่มือการใช้งานสำหรับโรงเรียนในระบบ<br>- คู่มือการใช้งานสำหรับโรงเรียนนอกระบบ          |                      |                                           |                              |
| เขสชมของคุณจะหมดอายุ 42-14 นาท<br>/web/psis/login/LC02_MainORSS.jsp                                                          |                                                                                          |                      |                                           |                              |
|                                                                                                    |                                                                                          |                      |                                           |                              |
|                                                                                                    |                                                                                          |                      |                                           |                              |

| ส่งแบบ ปห      | 1.3             |                                                                                                    |      |                  |            |
|----------------|-----------------|----------------------------------------------------------------------------------------------------|------|------------------|------------|
| 🛨 ส่งแบบ เ     | ulw.3           |                                                                                                    |      |                  |            |
| แจ้งกลับให้แก้ | lu <b>11</b>    |                                                                                                    |      |                  |            |
| แสดง 50        | ≎ ແຄວ           |                                                                                                    |      | ค้นหา            |            |
| สำคับ ื่       | เลขการดำเนินการ | รายละเอียด                                                                                                    | TI . | สถานะล่าสุด      | 11 TL      |
| 1              | PS106500006     | - ปพ.3 : ป (ป.6) / อนุมัติผลวันที่ 09 เม.ย. 64 / จำนวน 446 คน<br>- ปพ.3 : บ (ม.3) / อนุมัติผลวันที่ 09 เม.ย. 64 / จำนวน 0 คน<br>- ปพ.3 : พ (ม.6) / อนุมัติผลวันที่ 09 เม.ย. 64 / จำนวน 0 คน |      | แจ้งกลับให้แก้ไข | รายละเอียด |
|                |                 |                                                                                                    |      | (                |            |

รูปภาพที่ 8 แสดงหน้าจอการแจ้งแก้ไขข้อมูล

![](_page_12_Picture_1.jpeg)

| 4) | คลิกปุ่ม 🛃 ดาวน์โหลดเอกสารเจ้าหน้าที่ เพื่อแสดงไฟล์ที่เจ้าหน้าที่สำนักงานคณะกรรมการส่งเสริม |
|----|---------------------------------------------------------------------------------------------|
|    | การศึกษาเอกชน หรือ สำนักงานศึกษาธิการจังหวัด หรือ สำนักงานการศึกษาเอกชนจังหวัด แล้วแต่กรณี  |
|    | แนบข้อเสนอแนะการแก้ไขข้อมูลที่ผิดพลาดในแบบรายงานผู้สำเร็จการศึกษา (ปพ.3)                    |
| 5) | คลิกปุ่ม <b>🛅 <sup>ุ</sup>ตมเอกสาร</b> เพื่อลบเอกสารที่ไม่ถูกต้อง                           |
| 6) | คลิก Browse                                                                                 |
| 6) | คลิกปุ่ม 💶 อัปโหลด และสามารถดูไฟล์เอกสารที่อัปโหลดได้ คลิกปุ่ม                              |
| 7) | ตรวจสอบข้อมูลเรียบร้อย คลิกปุ่ม                                                             |
| 8) | จะขึ้นสถานะ <b>ตรวจสอบเอกสาร</b> เพื่อรอสำนักงานคณะกรรมการส่งเสริมการศึกษาเอกชน หรือ        |
|    | สำนักงานศึกษาธิการจังหวัด หรือ สำนักงานการศึกษาเอกชนจังหวัด แล้วแต่กรณี ตรวจสอบข้อมล        |

หมายเหตุ กรณีมีเครื่องหมายดอกจันสีแดง (\*) ต้องระบุหรือเลือกข้อมูลทุกช่อง

คู่มือขั้นตอนการจัดส่งแบบรายงานผู้สำเร็จการศึกษา (ปพ.3) ระบบยื่นเรื่องออนไลน์ (ORSS)

| ส่งแบบ ปพ.3                                            |                                                            |                                                         |                                          |                                            |                 | หมายเลขการดำเนินการ : PS1065000     |
|--------------------------------------------------------|------------------------------------------------------------|---------------------------------------------------------|------------------------------------------|--------------------------------------------|-----------------|-------------------------------------|
| ขึ้นคอบที่ 1<br>แนยเอกสาร                              | ข้า                                                        | แตอนที่ 2<br>รสอบเอกสาร                                 |                                          | <mark>ขั้นดอนที่</mark> 3<br>แจ๋งแก้ไขเอกส | 15              | ขั้นตอนที่ 4<br>ค่าเนินการเรียบร้อย |
| ชื่อโรงเรียน :                                         |                                                            |                                                         |                                          |                                            |                 |                                     |
| ปีการศึกษา :                                           | 2564                                                       |                                                         |                                          |                                            |                 |                                     |
| รายละเอียด :                                           | - ปพ.3 : ป (ป.6) / อนุมัติผ                                | ลวันที่ 09 เม.ย. 64 / จำ                                | านวน 446 คน 🔍 รายชื่                     | อนักเรียน ป.6                              |                 |                                     |
|                                                        | - ปพ.3 : บ (ม.3) / อนุมัติผ<br>- ปพ.3 : พ (ม.6) / อนุมัติผ | ลวันที่ 0 9 เม.ย. 64 / จำ<br>เลวันที่ 0 9 เม.ย. 64 / จำ | นวน0คน Q รายชื่อนั<br>นวน0คน Q รายชื่อนั | กเรียน ม.3<br>กเรียน ม.6                   |                 |                                     |
| สถานะล่าส <mark>ุด</mark> :                            | แจ้งกลับให้แก้ไข                                           |                                                         |                                          |                                            |                 |                                     |
| * แบบรายงานผลการศึกษา ปพ.3 : ป (ป.6)                   | สถานะ : ตรวจสอบแล้ว                                        | วันที่ตรวจสอบ : 29                                      | มี.ค. 2565 11:50                         |                                            | 🛓 ดาวน์โหลดเอกส | 115                                 |
| * แบบรายงานผลการศึกษา ปพ.3 : บ (ม.3)                   | สถานะ : แจ้งแก้ไขไฟล์                                      | วันที่ตรวจสอบ : 29                                      | ) มี.ค. 2565 11:50                       |                                            | 🛓 ดาวน์โหลดเอกเ | สาร 🔲 🛅 ลบเอกสาร                    |
|                                                        | สาเหตุ : เทส<br>🛓 ดาวบ์โหลดเอกสารเจ้าหน้                   | าที                                                     |                                          |                                            |                 |                                     |
| แบบรายงานการออกประกาศนียบัตรระดับ<br>มัธยมศึกษาตอนต้น  | สถานะ : แจ้งแก้ไขไฟล์                                      | วันที่ตรวจสอบ : 29                                      | มี.ค. 2565 11:50                         |                                            | 🛓 ดาวน์โหลดเอกส | สาร 🗌 💼 ลบเอกสาร                    |
|                                                        | สาเหตุ : เทส<br>🛓 ดาวน์โหลดเอกสารเจ้าหน้                   | ที่                                                     |                                          |                                            |                 |                                     |
| * แบบรายงานผลการศึกษา ปพ.3 : พ (ม.6)                   | สถานะ : ตรวจสอบแล้ว                                        | วันที่ตรวจสอบ : 29                                      | มี.ค. 2565 11:50                         |                                            | 🛓 ดาวน์โหลดเอกส | 115                                 |
| แบบรายงานการออกประกาศนียบัตรระดับ<br>มัธยมศึกษาตอนปลาย | สถานะ : ตรวจสอบแล้ว                                        | วันที่ตรวจสอบ : 29                                      | มี.ค. 2565 11:50                         |                                            | 🛓 ดาวน์โหลดเอกส | 115                                 |
| เอกสารเพิ่มเดิม                                        | เลือกไฟล์                                                  |                                                         |                                          | Browse                                     | 🛃 อัปโหลด 🤇 🌔   | ) รายละเอียด                        |
|                                                        | หมายเหตุ (*) ดอกจันสีแดง                                   | คือ ต้องอัปโหลดเอกสาร                                   | ให้ครบถ้วน                               |                                            |                 |                                     |
|                                                        |                                                            |                                                         | 25.5                                     |                                            |                 |                                     |

| ส่งแบ | ນ ປພ.3                               |                                                              |                                 | หม                                | ายเลขการดำเนินการ :        | PS106500006 |
|-------|--------------------------------------|--------------------------------------------------------------|---------------------------------|-----------------------------------|----------------------------|-------------|
|       | ขึ้นตอนที่ 1<br>แนบเอกสาร            | ขั้นตอนที่ 2<br>ตรวจสอบเอกสาร                                | ชั้นตอนที่ 3<br>แจ้งแก้ไขเอกสาร | $\rightarrow$                     | ขั้นตอนท์<br>สำเนินการเรีย | 4<br>บร้อย  |
|       | ชื่อโรงเรียน :                       |                                                              |                                 |                                   |                            |             |
|       | ปีการศึกษา :                         | 2564                                                         |                                 |                                   |                            |             |
|       | รายละเอียด :                         | - ปพ.3 : ป (ป.6) / อนุมัติผลวันที่ 09 เม.ย. 64 / จำนวน 446 ค | <b>น Q</b> รายชื่อนักเรียน ป.6  |                                   |                            |             |
|       |                                      | - ปพ.3 : บ (ม.3) / อนุมัติผลวันที่ 09 เม.ย. 64 / จำนวน 0 คน  | Q รายชื่อนักเรียน ม.3           |                                   |                            |             |
|       |                                      | - ปพ.3 : พ (ม.6) / อนุมัติผลวันที่ 09 เม.ย. 64 / จำนวน 0 คน  | <b>Q</b> รายชื่อนักเรียน ม.6    |                                   |                            |             |
|       | สถานะด่าสุด :                        | ย็นยันการส่งคำร้อง                                           |                                 |                                   |                            |             |
| สำดับ | I.                                   | ชื่อเอกสาร                                                   | วันที่อัปโหลดเอกสาร             | วันที่ตรวจสอบ                     | สถานะ                      | แสดงไฟล์    |
| 1     | แบบรายงานผลการศึกษา ปพ.3 : ป (ป.6)   |                                                              | 29 มี.ค. 2565 11:50             | 29 มี.ค. 2565 <mark>1</mark> 3:07 | <mark>ตรวจส</mark> อบแล้ว  | 🖪 แสดงไฟล์  |
| 2     | แบบรายงานผลการศึกษา ปพ.3 : บ (ม.3)   |                                                              | 29 มี.ค. 2565 13:20             |                                   | รอตรวจสอบ                  | 🖪 แสดงไฟล์  |
| 3     | แบบรายงานการออกประกาศนียบัตรระดับมั  | ธยมศึกษาตอนดัน                                               | 29 มี.ค. 2565 13:20             |                                   | รอตรวจสอบ                  | 🖪 แสดงใฟล์  |
| 4     | แบบรายงานผลการศึกษา ปพ.3 : พ (ม.6)   |                                                              | 29 มี.ค. 2565 11:50             | 29 มี.ค. 2565 <mark>1</mark> 3:08 | <mark>ตรวจสอ</mark> บแล้ว  | 🖪 แสดงไฟล์  |
| 5     | แบบรายงานการออกประกาศนี้ยบัตรระดับมั | ธยมศึกษาตอนปลาย                                              | 29 มี.ค. 2565 11:50             | 29 มี.ค. 2565 <mark>1</mark> 3:08 | <mark>ตรวจสอบแล้ว</mark>   | 🖪 แสดงไฟล์  |
| 6     | เอกสารเพิ่มเดิม                      |                                                              | 29 มี.ค. 2565 13:20             |                                   | รอตรวจสอบ                  | 🖪 แสดงไฟล์  |

รูปภาพที่ 9 แสดงหน้าจอการแนบไฟล์การแก้ไขข้อมูล

![](_page_14_Picture_1.jpeg)

#### 5. การเรียกดูข้อมูลแบบรายงานผู้สำเร็จการศึกษา (ปพ.3) ย้อนหลัง

- กรณีโรงเรียนในระบบ ประเภทสามัญศึกษา ในส่วนภูมิภาค หลังจากเจ้าหน้าที่สำนักงานศึกษาธิการจังหวัด หรือ สำนักงานการศึกษาเอกชนจังหวัด แล้วแต่กรณี ตรวจสอบเรียบร้อยแล้ว จะขึ้นสถานะ ดำเนินการ เรียบร้อย (รอเจ้าหน้าที่ สช. ส่วนกลางตรวจสอบ)
- เจ้าหน้าที่สำนักงานคณะกรรมการส่งเสริมการศึกษาเอกชนจะดำเนินการตรวจสอบแบบรายงานผู้สำเร็จ การศึกษา (ปพ.3) อีกครั้ง หากตรวจสอบแบบรายงานผู้สำเร็จการศึกษา (ปพ.3) เรียบร้อยแล้ว จะขึ้น สถานะ ดำเนินการเรียบร้อย (ส่วนกลางตรวจสอบแล้ว) ถึงจะถือว่าการส่งแบบรายงานผู้สำเร็จการศึกษา (ปพ.3) เสร็จสิ้นเรียบร้อย
- 3) ไฟล์เอกสารแบบรายงานผู้สำเร็จการศึกษา (ปพ.3) จะจัดเก็บในระบบยื่นเรื่องออนไลน์ โดยสามารถ

| ดูเอกส                 | การได้ คลิกปุ่ม                  | Image: อียด เพื่อดูข้อมูลย้อนหลังได้                                                                                                    |                                   |       |
|------------------------|----------------------------------|----------------------------------------------------------------------------------------------------|-----------------------------------|-------|
| ส่งแบบ ปพ              | <b>.</b> .3                      |                                                                                                    |                                   |       |
| + ส่งแบบ 1             | ปพ.3                             |                                                                                                    |                                   |       |
| ดำเนินการเรียง         | บร้อย 1                          |                                                                                                    |                                   |       |
| แสดง 50                | ุ\$ แถว                          |                                                                                                    | ด้นหา                             |       |
|                        |                                  |                                                                                                    |                                   |       |
| สำดับ                  | เลขการดำเนินการ 👘                | รายละเอียด 🔢                                                                                                    | สถานะล่าสุด                       | ti ti |
| สาดบ <sup>1</sup><br>1 | เลขการดำเนินการ 🏦<br>PS106500006 | <u>รายละเอียด</u> 11<br>- ปพ.3 : ป (ป.6) / อนุมัติผลวันที่ 09 เม.ย. 64 / จำนวน<br>446 ตน<br>- ปพ.3 : บ (ม.3) / อนุมัติผลวันที่ 09 เม.ย. 64 / จำนวน 0<br>คน<br>- ปพ.3 : พ (ม.6) / อนุมัติผลวันที่ 09 เม.ย. 64 / จำนวน 0<br>คน | สถาบะล่าสุด<br>ดำเนินการเรียบร้อย | 11 11 |

|           | ม ปพ.3                    |                                                    |                                                                         |                                            |                                                                |                                                  |                      | . 191969966                     |
|-----------|---------------------------|----------------------------------------------------|-------------------------------------------------------------------------|--------------------------------------------|----------------------------------------------------------------|--------------------------------------------------|----------------------|---------------------------------|
|           | ชั้นดอนที่ 1<br>แบบเอกสาร | $\rightarrow$                                      | ขึ้นตอนที่ 2<br>คราจสอบเอกสาร                                           | ชั้นตอนที่ 3<br>แจ้งแก้ไขเอกสาร            |                                                                | ชั้นตอนที่ 4<br>ส่วนกลางครวจสอบ                  | ל<br>אוני            | ปั้นดอนที่ 5<br>นินการเรียบร้อย |
|           |                           | ชื่อโรงเรียน :                                     | in the last                                                             |                                            |                                                                |                                                  |                      |                                 |
|           |                           | ปีการศึกษา :                                       | 2565                                                                    |                                            |                                                                |                                                  |                      |                                 |
|           |                           |                                                    | 2000                                                                    |                                            |                                                                |                                                  |                      |                                 |
|           |                           | รายละเอียด :                                       | - ปพ.3 : ป (ป.6) / อนุมัติผ                                             | ลวันที่ 09 เม.ย. 64 / จำนวน 44             | 16 คน Q รายชื่อนักเ                                            | รียน ป.6                                         |                      |                                 |
|           |                           | รายละเอียด :<br>สถานะล่าสุด :                      | - ปพ.3 : ป (ป.6) / อนุมัติผ<br>ตำเนินการเรียบร้อย                       | ลวันที่ 09 เม.ย. 64 / จำนวน 44             | 16 คน 🔍 รายชื่อนักเ                                            | รียน ป.6                                         |                      |                                 |
| ำคับ      |                           | รายละเอียด :<br>สถานะล่าสุด :                      | - ปพ.3 : ป (ป.6) / อนุมัติผ<br>ศาเนินการเรียบร้อย<br>ชื่อเอกสาร         | ลวันที่ 09 เม.ย. 64 / จำนวน 44<br>วั       | 16 คน Q รายชื่อนักเ<br>นที่อัปโหลดเอกสาร                       | รัยน ป.6<br>วันที่ตรวจสอบ                        | สถาบะ                | นสคงไฟะ                         |
| ำดับ<br>1 | แบบรายงานผลการเ           | รายละเอียด :<br>สถานะล่าสุด :<br>ศึกษา ปพ.3 : ป (1 | - ปพ.3 : ป (ป.6) / อนุมัติผ<br>ศาเนินการเรียบร้อย<br>ชื่อเอกสาร<br>1.6) | ลวันที่ 09 เม.ย. 64 / จำนวน 44<br>วั<br>01 | 16 คน Q รายข้องักเ<br>ในที่อัปโหลดเอกสาร<br>1 เม.ย. 2565 16:57 | รัยน ป.6<br>วันที่ครวจสอบ<br>01 เม.ย. 2565 17:00 | สถาบะ<br>ตรวจสอบแล้ว | แสดงไฟล์<br>🛃 แสดงไฟ            |

รูปภาพที่ 10 แสดงหน้าจอการเรียกดูข้อมูลแบบรายงานผู้สำเร็จการศึกษา (ปพ.3) ย้อนหลัง